## Site Internet SPIP académique

## Tutoriel 7 : attribuer ou supprimer des droits d'auteur

Toutes les personnes disposant d'une adresse électronique en *@ac-rennes.fr* peuvent devenir auteurs. Pour attribuer des droits à un utilisateur, celui-ci doit <u>au préalable</u> se connecter au site (cf. tutoriel 1).

- 1. Se rendre dans l'espace privé.
- 2. Déployer le menu « Activité », puis cliquer sur « Afficher les visiteurs ».

  Image: Configuration of the statistiques of the statistiques of the statistic of the statistiques of the statistiques of the statistiques of the statistiques of the statistiques of the statistiques of the statistiques of the statistiques of the statistiques of the statistiques of the statistiques of the statistic of the statistiques of the statistic of the statistic of the statistic of the statistic of the statistic of the statistic of the statistic of the statistic of the statistic of the statistic of the statistic of the statistic of the statistic of the statistic of the statistic
- 3. Sélectionner, dans la liste, le visiteur à modifier.

## Attention !

Un utilisateur non authentifié n'apparaîtra pas. Une première connexion est indispensable (cf. tutoriel 1).

4. Choisir « Modifier cet auteur ».

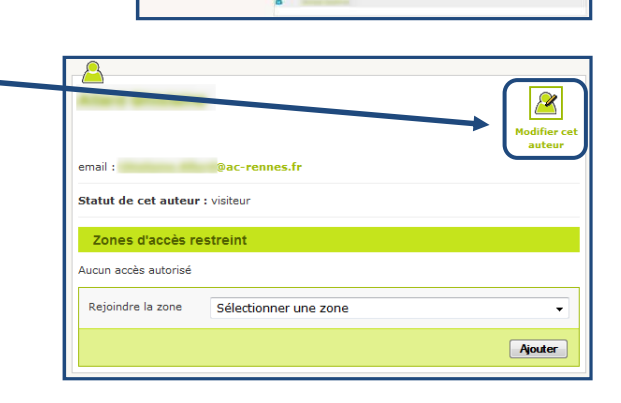

5. Ouvrir la liste déroulante « Statut de cet auteur ».

Groupe EATICE | DSDEN 35

6. Choisir le statut souhaité.

| X                                                          |                 |  |
|------------------------------------------------------------|-----------------|--|
| Statut de cet<br>auteur :<br>Restreindre la gestion à la r | administrateur  |  |
|                                                            | administrateur  |  |
|                                                            | rédacteur       |  |
|                                                            | visiteur        |  |
|                                                            | > à la poubelle |  |
|                                                            |                 |  |

- <u>Administrateur</u> : droits les plus élevés (rédaction et modification d'articles, insertion d'images, publication, création de rubriques...).
- <u>Rédacteur</u> : droits limités (écriture d'articles et insertion d'images).
- <u>A la poubelle</u> : supprime un auteur du site.
  - Avant d'être supprimé définitivement du site, l'auteur « à la poubelle » sera signalé par une corbeille précédant son nom : des droits pourront lui être réattribués en cas d'erreur.

administrateur

Statut de cet auteur :

Restraindre la ges

000. Contenus t

200. Administrateurs 2012 (Goven)

istrateurs 2012 (IA - gp.A)

ministrateurs 2012 (Bain) ministrateurs 2012 (IA - gp.B)

🖗 600. Rédacteurs (Goven) 🖗 700. Rédacteurs 2012 (IA - matin)

河 800. Rédacteurs (IA -après-midi)

100. EATICE 35

河 900. Agenda 河 999. Alertes

7. Par défaut, les droits sont donnés sur l'ensemble du site.

Pour restreindre les droits à une rubrique (ou sous-rubrique) :

- ouvrir la liste déroulante,
- sélectionner la rubrique voulue.
- 8. Enregistrer les modifications.

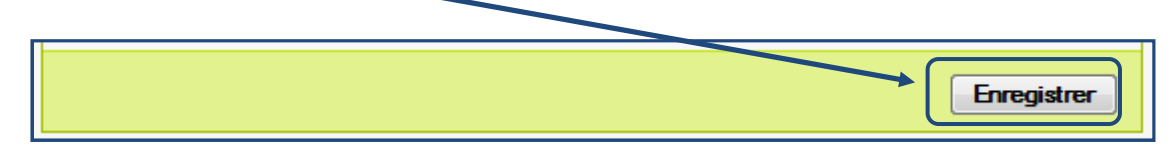

<u>Remarque</u> : Il est possible d'attribuer des droits sur plusieurs rubriques, en répétant les étapes 4 à 7.

Ŧ